## ISTRUZIONI

## Accedere a sportello digitale:

https://sportellodigitale.axioscloud.it/Pages/SD/SD\_Login.aspx

| Scuola D                          | IGITALE                         |
|-----------------------------------|---------------------------------|
|                                   |                                 |
| Login                             |                                 |
| 83001730759                       |                                 |
| A Codice utente o mail personale  |                                 |
| Password                          |                                 |
| Digitare la password per accedere | A DESCRIPTION OF TAXABLE PARTY. |
|                                   |                                 |
|                                   |                                 |

Inserire le credenziali di accesso al registro elettronico e cliccare su una delle due opzioni evidenziate in rosso.

| ≡                          |                                                                                                    |          |                                                              |
|----------------------------|----------------------------------------------------------------------------------------------------|----------|--------------------------------------------------------------|
| Sportello digitale         | Si comunica che fino a <b>sabato 22 marzo 2025</b> è attiva la funzione di aggiornamento dei titoli per le Graduatorie Interne Clicca <b>qui</b> per an are alla gestione |          |                                                              |
| SPORTELLO DIGITALE         |                                                                                                    |          |                                                              |
|                            | 🗊 Stato delle tue istanze                                                                                                    |          | 🗐 Scegli tra queste 🗠 anza da inoltrare                      |
|                            | 🗩 Istanze chiuse                                                                                                    | 0        | 🔎 Assenza per malattia, visita specialistica, infortunio     |
| $\prec$ Istanze presentate | Istanze presentate                                                                                                    |          |                                                              |
| INFORMAZIONI PERSONALI     | 🗩 Istanze annullate utente                                                                                                    | 0        | P Astensione Obbligatoria                                    |
| 🗴 I miei dati              | 🗩 Istanze aperte                                                                                                    | 24       | (I Comunicazione assenza per malattia bambino                |
| Pagoscuola                 |                                                                                                    | Consulta | Ilassibilità estensione abbligatoria est 20 del D lgs p. 151 |
| <b>N</b>                   |                                                                                                    |          | del 26 marzo 2001                                            |
| ? Supporto                 | 😝 Ultime risposte ricevute                                                                                                    |          | (P) Legge 104/92                                             |
|                            |                                                                                                    |          | ( Permessi congedo parentale                                 |

Si aprirà la seguente schermata con i punti dell'anno scolastico 2023/2024 aggiornata secondo la nuova normativa

|                           | Â                       |
|---------------------------|-------------------------|
| I - ANZIANITÀ DI SERVIZIO | Punt                    |
| II - ESIGENZE DI FAMIGLIA | Punti                   |
| III - TITOLI GENERALI     | Punti                   |
|                           |                         |
|                           | Salva Completa ed invia |

Aprire e <u>aggiornare</u> con i dati relativi all'anno scolastico in corso le schede (I – ANZIANITA' DI SERVIZIO, II – ESIGENZE DI FAMIGLIA, III – TITOLI GENERALI)

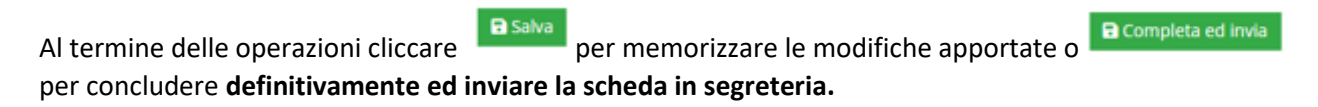